## Ajouter une icône type App sur mobile Android

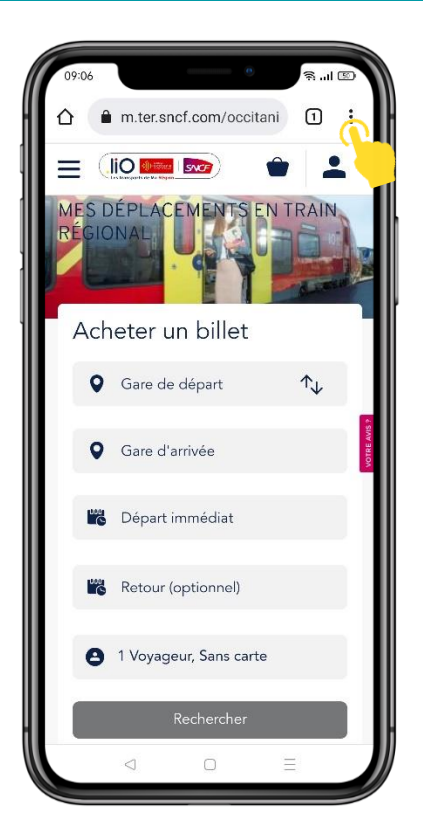

1. Rendez vous sur n'importe quelle page du site TER via Chrome puis cliquez sur le picto « paramètres » à droite du bandeau supérieur

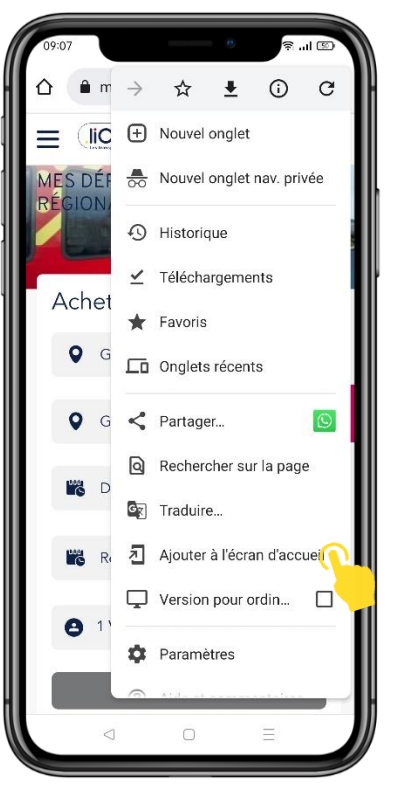

2. Cliquez sur « Ajouter à l'écran d'accueil »

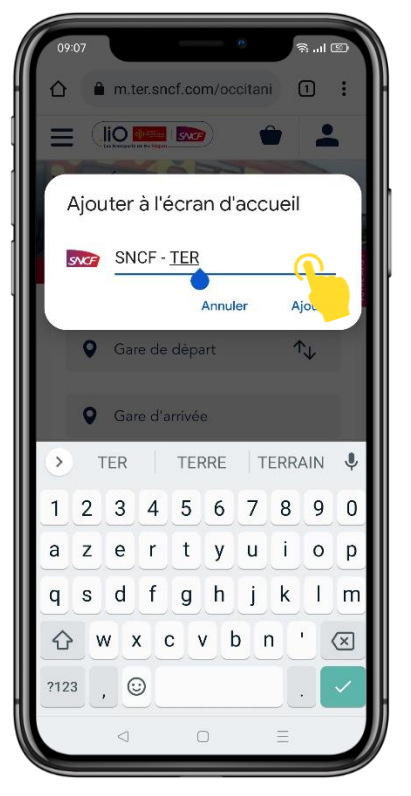

3. Saisissez manuellement le nom que vous souhaitez associer à l'icône que vous allez ajouter à votre écran d'accueil

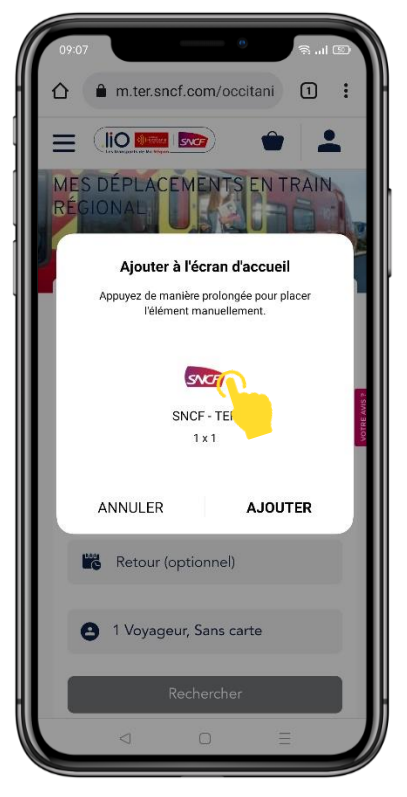

4. Cliquez sur **Ajouter** ou **appuyez de manière prolongée sur l'icône** qui apparaît pour la **positionner sur votre écran d'accueil** 

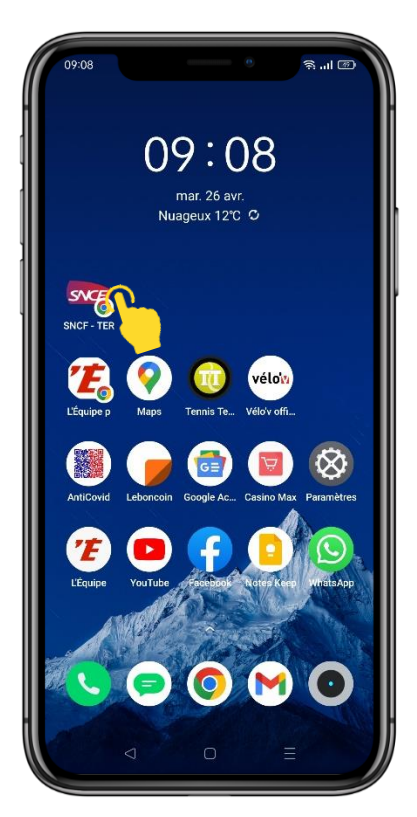

5. Sur votre écran d'accueil, **vous pouvez désormais accéder facilement au site TER** via la nouvelle icône !

## Ajouter une icône type App sur mobile iOS

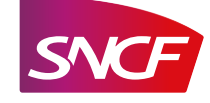

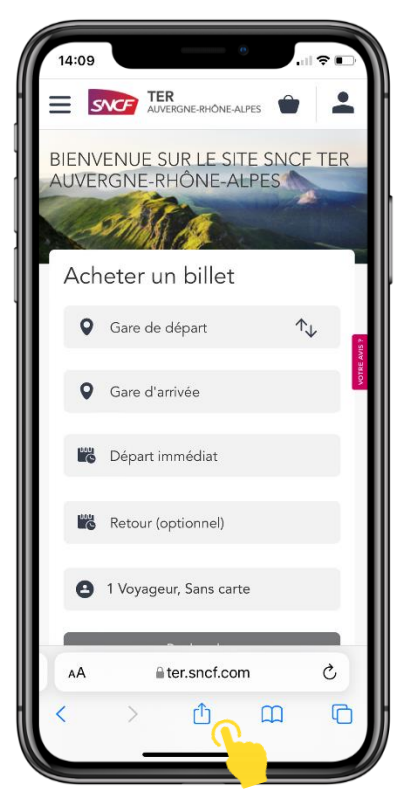

1. Rendez vous sur n'importe quelle page du site TER via Safari puis cliquez sur le picto « paramètres » du bandeau inférieur

| 14:09                                              |             |
|----------------------------------------------------|-------------|
| TER Auvergne-Rhône-Alper<br>ter.sncf.com Options > | s - Ho X    |
| AirDrop Nessages Mail                              | Instagram M |
| Copier                                             | В           |
| Ajouter un signet                                  | m           |
| Ajouter aux favoris                                | \$          |
| Rechercher dans la page                            | Q           |
| Sur l'écran d'accueil                              | ŧ           |
| Ajouter à la liste de lecture                      | 00          |
| Annoter                                            | ۲           |
| Imprimer                                           | ē           |
| Enregistrer sur Pinterest                          | 0           |
| Modifier les actions                               |             |

2. Cliquez sur « Sur l'écran d'accueil »

| 1  | 4:09  |           |         |        | 0     |       | i Ş   |              |
|----|-------|-----------|---------|--------|-------|-------|-------|--------------|
| An | nuler | Sur l'    | écrar   | n d'ad | cueil |       | Ajou  | ter          |
|    |       | SNCF -    | TER     | 6      |       |       |       | 8            |
|    | VC-   | https://r | n.ter.s | sncf.  |       | luvei | rgne- | •r           |
|    |       |           |         |        |       |       |       |              |
|    | «TER» |           | TER     | RE     |       | TE    | RRE   | s            |
| а  | z     | e r       | t       | У      | u     | i     | 0     | р            |
| q  | s     | d f       | g       | h      | j     | k     | I     | m            |
| ↔  | w     | x         |         | / k    | ) n   |       |       | $\bigotimes$ |
|    | 123   |           | espa    | ace    |       |       | term  | iné          |
|    | ~     |           |         |        |       |       |       |              |

3. **Saisissez manuellement le nom** que vous souhaitez associer à l'icône que vous allez ajouter à votre écran d'accueil

| Annuler Sur l'écran d'accueil Ajouter                                                                                                    |                                   |                             |                                   | C               | .⊪        |                  |
|----------------------------------------------------------------------------------------------------|-----------------------------------|-----------------------------|-----------------------------------|-----------------|-----------|------------------|
| SNCF - TER         https://m.ter.sncf.com/auvergne-r         Ute icône sera ajoutée à l'écran d'accueil pour un accès immédiat à ce site web.         «TER»       TERRE         a Z e r t y u i o p         q S d f g h j k l m         r K 2 v b n '          123       espace         (0)                                                                                                    | Annuler                           | Sur I                       | 'écran d'a                        | ccueil          | Ajou      | iter             |
| <pre></pre>                                                                                                    |                                   | SNCF -                      | TER                               |                 |           | Ø                |
| wTER»       TERRE       TERRES         a       z       e       r       t       y       u       i       o       pq         q       s       d       f       g       h       j       k       l       m         image: the state web.       image: the state web. <td< td=""><td>SVC</td><td>https://</td><td>m.ter.sncf.</td><td>com/au</td><td>vergne</td><td>-r</td></td<>                                                                                                    | SVC                               | https://                    | m.ter.sncf.                       | com/au          | vergne    | -r               |
|                                                                                                    | Une icône :<br>immédiat à         | sera ajouté<br>i ce site we | ée à l'écran d'<br>ab.            | accueil p       | our un ac | cès              |
| «TER»       TERRE       TERRES         a       z       e       r       t       y       u       i       o       p         q       s       d       f       g       h       j       k       l       m $4^{2}$ W       x       c       v       b       n       r $\infty$ 123       espace       terminé       0,       0, $0,$ $0,$ $0,$                                                                                                    |                                   |                             |                                   |                 |           |                  |
| «TER»       TERRE       TERRES         a       z       e       r       t       y       u       i       o       p         q       s       d       f       g       h       j       K       l       m $4^{\circ}$ W       x       c       v       b       n       r       c         123       espace       terminé       0,       0,       terminé       0,                                                                                                    |                                   |                             |                                   |                 |           |                  |
| $\begin{array}{c c c c c c c c c c c c c c c c c c c $                                                                                                    |                                   |                             |                                   |                 |           |                  |
| $\begin{array}{c ccccccccccccccccccccccccccccccccccc$                                                                                                    |                                   |                             |                                   |                 |           |                  |
| $\begin{array}{c ccccccccccccccccccccccccccccccccccc$                                                                                                    |                                   |                             |                                   |                 |           |                  |
| a z e r t y u i o p<br>q s d f g h j k l m<br>$2^{\circ}$ W x C V b n ' $\overline{2^{\circ}}$<br>123 espace terminé<br>0                                                                                                    |                                   |                             |                                   |                 |           |                  |
| $\begin{array}{c c} q & s & d & f & g & h & j & k & l & m \\ \hline & & & & & & \\ \hline & & & & & & \\ \hline 123 & & & & & \\ \hline & & & & & & \\ \hline & & & & &$                                                                                                    | «TER»                             | »                           | TERRE                             |                 | TERRE     | s                |
| Image: Window with the second second seco | «TER»                             | »<br>e r                    | terre                             | u               | terre     | s<br>p           |
| 123 espace terminé                                                                                                    | «TER»<br>a z<br>q s               | »<br>e r<br>d f             | t y<br>g h                        | u<br>j          | TERRE     | s<br>p<br>m      |
| (i),                                                                                                    | ×TER)<br>a z<br>q s<br>ۍ w        | »<br>er<br>df<br>x          | t y<br>g h<br>c v k               | u<br>j l<br>p n | TERRE     | s<br>p<br>m      |
| (*)                                                                                                    | «TER»<br>a z<br>q s<br>ۍ w<br>123 | er<br>df<br>X               | TERRE<br>ty<br>gh<br>cv<br>espace | u<br>j l<br>p n | TERRE     | s<br>p<br>m<br>x |
| <u> </u>                                                                                                    | «TER»<br>a z<br>q s<br>ۍ w<br>123 | er<br>df<br>X               | t y<br>g h<br>c v k<br>espace     | u<br>j l<br>o n | TERRE     | s<br>p<br>m<br>× |

4. Cliquez sur « Ajouter »

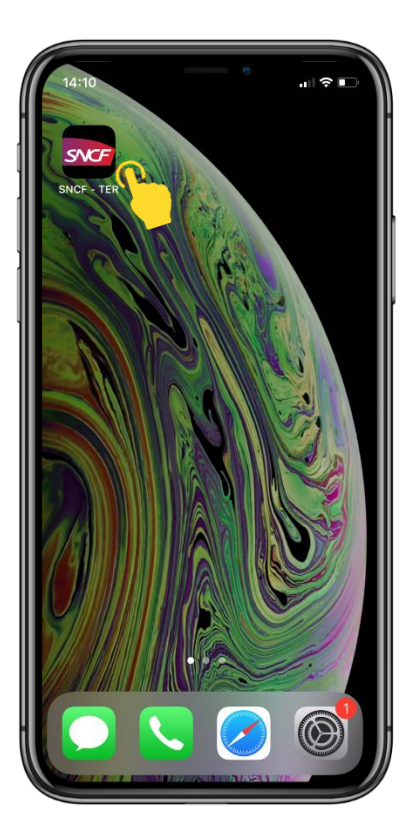

5. Sur votre écran d'accueil, **vous pouvez désormais accéder facilement au site TER de votre choix** via la nouvelle icône !